# 

## 一、學生預約對保

 學生在入口網填寫完申請書後,在「申請書對保方式」頁面時若選擇「臨櫃對保」,直接進入 「預約對保」功能,預約對保分行與日期時間。

| 登選機銀行就學貸款入口網<br>BANK OF TAWAN |   |                                                                                                    |                                                                                                 |  |  |  |  |  |  |  |  |
|-------------------------------|---|----------------------------------------------------------------------------------------------------|-------------------------------------------------------------------------------------------------|--|--|--|--|--|--|--|--|
| 申請                            | ^ | 由建建制度大学                                                                                                    | 戴**同學,歡迎使用本系統,您的操作時間還有,09分56秒。 智能客服 重新計時 登出                                                     |  |  |  |  |  |  |  |  |
| 填寫申請書                         |   | 中調香到休力式                                                                                                    |                                                                                                 |  |  |  |  |  |  |  |  |
| 修改申請書                         |   | ■ 「臨櫃對保」者,必須先「預約」                                                                                                | 對保分行及對保日期時間,手續費酌收100元,適用初次申貸、續貸有重大異動或必須檢附證明文件者。                                                 |  |  |  |  |  |  |  |  |
| 刪除申請書                         |   | ■ 續貸者建議選擇「線上甲貨-間訊(<br>■ 採用「線上申貨-簡訊OTP認證」者                                                                        | JIP認證」免收手續費;「線上甲貨-金融卡認證」須先扣繳20元,對保期間給束後退還至帳户。<br>者,輸入手機所收到之簡訊OTP(One Time Password,一次性密碼)以核驗身分。 |  |  |  |  |  |  |  |  |
| 列印申請書                         |   | ■ 採用「線上申貨-金融卡認證」者,請先備妥請卡機及本行晶片金融卡(限本人幣戶)。<br>■ 器但含式——經濟理即應注於此,並你過去地定論理含式,進生濟理(友證),下位影響「修政申請書」/「強約送出」時,可希諾濟運動但含式。 |                                                                                                 |  |  |  |  |  |  |  |  |
| 預約對保                          |   | ■ 到保力式 一 證 選擇 如 無 次 修议, 石                                                                                        | 那四回木决定辦理方式,調充選擇一仔質」,「次點選一隊以中調書」/一確認認正」時,可里莉選擇對床方式。                                              |  |  |  |  |  |  |  |  |
| 列印手續費收據                       |   |                                                                                                    | 諸撰握對保方式                                                                                         |  |  |  |  |  |  |  |  |
| 查詢學貨歷史資料                      |   |                                                                                                    |                                                                                                 |  |  |  |  |  |  |  |  |
| 相關規定                          |   |                                                                                                    | ○線上申貨 - 簡訊OTP認證                                                                                 |  |  |  |  |  |  |  |  |
| 申請現戶全戶戶籍資料                    |   |                                                                                                    | ○線上申貨 - 金融卡認證                                                                                   |  |  |  |  |  |  |  |  |
| 對保                            |   |                                                                                                    | <ul> <li>臨檣對保</li> </ul>                                                                        |  |  |  |  |  |  |  |  |
| 還款                            |   |                                                                                                    |                                                                                                 |  |  |  |  |  |  |  |  |
| 異動                            |   |                                                                                                    | ○ 17 1#                                                                                         |  |  |  |  |  |  |  |  |
| 維護                            |   |                                                                                                    | 天 44                                                                                            |  |  |  |  |  |  |  |  |
| 破野甘子之郎                        |   |                                                                                                    |                                                                                                 |  |  |  |  |  |  |  |  |

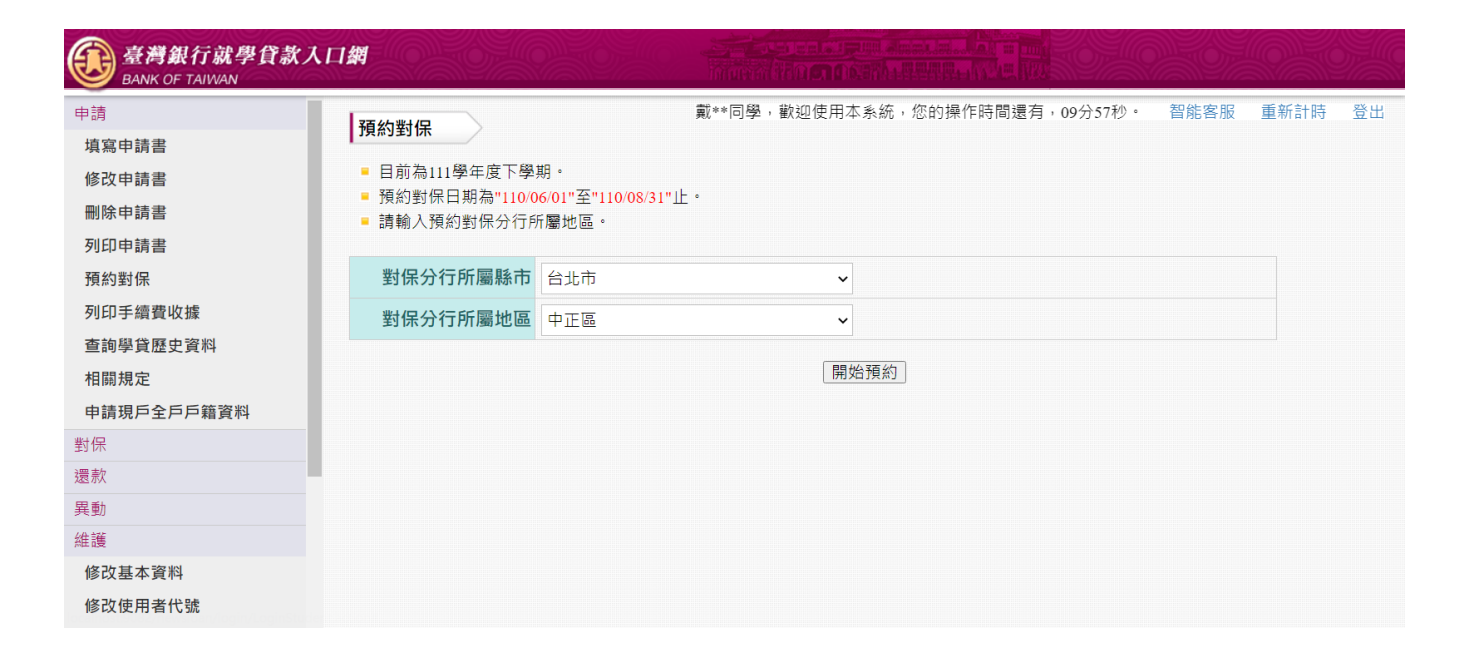

2. 依客戶選擇的縣市與鄉鎮市區,帶出此區域內所有臺灣銀行分行供選擇。

| 臺灣銀行就學貸款)<br>BANK OF TAIWAN | 人口網                                           |                             |             |        |
|-----------------------------|-----------------------------------------------|-----------------------------|-------------|--------|
| 申請<br>填寫申請書<br>修改申請書        | <b>預約對保</b> <ul> <li>以下為您所選擇區域的分行。</li> </ul> | 戴**同學,歡迎使用本系統,您的操作時間還有,09分: | 56秒・ 智能客服 重 | 新計時 登出 |
| 刪除申請書                       | 每頁 100 🗸 筆                                    |                             | 搜尋:         |        |
| 列印申請書                       | 分行                                            | ▲ 地址 <b>◆</b>               | 預約          | ÷      |
| 預約對保                        | 仁愛分行                                          | 台北市中正區仁愛路二段99號              |             |        |
| 列印手續費收據                     | 公館分行                                          | 台北市中正區羅斯福路四段120號            |             |        |
| 查詢學貸歷史資料<br>相關規定            | 南門分行                                          | 台北市中正區南昌路一段120號             | T           |        |
| 申請現戶全戶戶籍資料                  | 城中分行                                          | 台北市中正區青島東路47號               |             |        |
| 對保                          | 武昌分行                                          | 台北市武昌街一段49號                 |             |        |
| 還款                          | 館前分行                                          | 台北市中正區館前路49號                | 5           |        |
| 異動                          |                                               |                             |             |        |
| 維護                          | 線小第1±0 <sup>1</sup> , 六0 <sup>1</sup>         |                             |             |        |
| 修改基本資料                      |                                               |                             |             |        |
| 修改使用者代號                     |                                               |                             |             |        |

3. 選擇對保日期,當天可預約人數為全時段總和。(每人限預約次營業日以後日期乙次、自0900 至1530每15分鐘為一時段共26時段、每一時段可供預約2人)

| 預約對保            |                 | 測*****同學,歡迎使用本系統,您的操作時間還 | 國有,09分57秒。 智能客服 重新計時 |
|-----------------|-----------------|--------------------------|----------------------|
| ■ 以下為您所選擇區域的分行。 |                 |                          |                      |
| 每頁 100 ♥ 筆      | 32-7*7*266   #L | 24-7-7-7-7-7-6-1-8-6     | 搜尋:                  |
|                 | 富大山頂約人數         | 留大口頂約人数                  | 想掉時校                 |
| 110/07/26       | 52              | 0                        |                      |
| 110/07/27       | 52              | 0                        |                      |
| 110/07/28       | 52              | 0                        |                      |
| 110/07/29       | 52              | 0                        | T                    |
| 110/07/30       | 52              | 0                        | T                    |
| 110/08/02       | 52              | 0                        |                      |
| 110/08/03       | 52              | 0                        |                      |
| 110/08/04       | 52              | 0                        |                      |
| 110/08/05       | 52              | 0                        |                      |
| 110/08/06       | 52              | 0                        |                      |
| 110/08/09       | 52              | 0                        |                      |

## 4. 選擇對保時段。

| 預約對保       |               | 測****[ | 同學,歡迎使用本系統,您的操作時間還有,09分37秒。 | 智能客服 重新計時 |
|------------|---------------|--------|-----------------------------|-----------|
| 每頁 100 🖌 筆 |               |        |                             | 搜尋:       |
| 日期 ▲       | 時段            | 可預約人數  | 已預約人數                       | 預約        |
| 110/07/30  | 09:00 - 09:15 | 2      | 0                           | Ð         |
| 110/07/30  | 09:15 - 09:30 | 2      | 0                           | 5         |
| 110/07/30  | 09:30 - 09:45 | 2      | 0                           | <b>D</b>  |
| 110/07/30  | 09:45 - 10:00 | 2      | 0                           |           |
| 110/07/30  | 10:00 - 10:15 | 2      | 0                           | T         |
| 110/07/30  | 10:15 - 10:30 | 2      | 0                           | (C)       |
| 110/07/30  | 10:30 - 10:45 | 2      | 0                           | T         |
| 110/07/30  | 10:45 - 11:00 | 2      | 0                           | <b>D</b>  |
| 110/07/30  | 11:00 - 11:15 | 2      | 0                           |           |
| 110/07/30  | 11:15 - 11:30 | 2      | 0                           | 5         |
| 110/07/30  | 11:30 - 11:45 | 2      | 0                           | 5         |

# 5. 預約完成。

| 臺灣銀行就學貸款人口網<br>BANK OF TAIWAN        |      |                                                                                         |  |  |  |
|--------------------------------------|------|-----------------------------------------------------------------------------------------|--|--|--|
| 申請填寫申請書                              | 預約對保 | 戴**同學,歡迎使用本系統,您的操作時間還有,09分55秒。  智能客服 重新計時 登出                                            |  |  |  |
| 修改申請書<br>刪除申請書                       |      | 預約對保成功                                                                                  |  |  |  |
| 列印申請書<br>預約對保<br>列印手續費收據<br>查詢學貸歷史資料 |      | 調除下面時段全分行辦理對保<br>日期: 110/07/22<br>時間: 09:00 - 09:15<br>分行: 公館分行<br>地址: 台北市中正區羅斯福路四段120號 |  |  |  |
| 相關規定<br>申請現戶全戶戶籍資料                   |      | 請記得攜帶相關文件!                                                                              |  |  |  |
| 到标<br>還款                             |      |                                                                                         |  |  |  |
| _ 異動<br>維護                           |      |                                                                                         |  |  |  |
| 修改基本資料<br>修改使用者代號                    |      |                                                                                         |  |  |  |

## 二、學生取消預約

1. 學生已「預約對保」後,再次執行「預約對保」功能,系統提示預約時間與預約分行,並提供取消預約按鈕。

| 臺灣銀行就學貸款人口網<br>BANK OF TAIWAN                                                                                                    |      |                                                                                                    |  |  |  |  |
|----------------------------------------------------------------------------------------------------|------|----------------------------------------------------------------------------------------------------|--|--|--|--|
| 文字(子)(秋) 行 秋(学) 反 3           BANK OF TAIWAN           申請           填寫申請書           修改申請書           列印申請書           預約對保           列印手續費收據           查詢學貸歷史資料           相關規定           申請現戶全戶戶籍資料           對保           還款           異動           佐 浩 道 | 預約對保 | 載**同學, 歡迎使用本系統, 您的操作時間還有, 09分55秒。 智能客服 重新計時 登出<br>請於下面時段至分行辦理對保<br>日期: 11007/23<br>時間: 09:45 - 10:00<br>分行: 新竹分行<br>地址: 30042<br>新竹市東區林森路29號<br>請記得攜帶相關文件!<br>我要取消預約 |  |  |  |  |
| 修改基本資料<br>修改使用者代號                                                                                                    |      |                                                                                                    |  |  |  |  |
|                                                                                                    |      |                                                                                                    |  |  |  |  |

# 2. 學生點擊「我要取消預約」, 即完成取消。

| 臺灣銀行就學貸。<br>BANK OF TAIWAN | 款入口網         |        |                                   |
|----------------------------|--------------|--------|-----------------------------------|
| 申請                         | <b>有</b> 約對保 |        | 測*****同學,歡迎使用本系統,您的操作時間還有,09分54秒。 |
| 填寫申讀書                      | NI LEEKWAL   |        |                                   |
| 修改申請書                      |              |        |                                   |
| 刪除申請書                      |              | 已取消預約! |                                   |
| 列印申讀書                      |              | 請重新預約  |                                   |
| 預約對保                       |              |        |                                   |
| 列印手續費收據                    |              |        |                                   |
| 查詢學貸歷史資料                   |              |        |                                   |
| 相關規定                       |              |        |                                   |
| 申請現戶全戶戶籍資料                 |              |        |                                   |

3. 可重新執行「預約對保」功能,選擇其他時段。

| 臺灣銀行就學貨。<br>BANK OF TAIWAN | 款入口網                                                                                               | Horidina and the second second s |              |                     | STANON   |    |
|----------------------------|----------------------------------------------------------------------------------------------------|----------------------------------------------------------------------------------------------------|--------------|---------------------|----------|----|
| 申請<br>填寫申讀書                | <b>入</b><br>預約對保                                                                                   |                                                                                                    | 測****同學,歡迎使用 | 本系統,您的操作時間還有,09分54秒 | • 智能客服 重 | 23 |
| 修改申請書                      | <ul> <li>目前為109舉年度上學期。</li> <li>預約對保日期為"110/06/01"至"110/08/3</li> <li>講輸入預約對保日期及對保分行所屬地</li> </ul> | \$1"止。<br>全區。                                                                                                    |              |                     |          |    |
| 預約對保列印手續費收據                | 對保分行所屬地區 基<br>預約對保日期 11                                                                            | ·隆市 ><br>10/08/09 星期 >                                                                                                    |              |                     |          |    |
| 查詢學貸歷史資料<br>相關規定           |                                                                                                    |                                                                                                    | 預約           |                     |          |    |
| 中研究广至户户精質科<br>對保<br>還款     |                                                                                                    |                                                                                                    |              |                     |          |    |